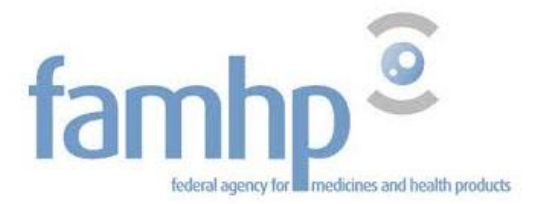

### **FAMHP Portal - User manual**

| 1. | Introduction                                                                   | 2  |
|----|--------------------------------------------------------------------------------|----|
| 2. | Having a "Chief Access Manager" (CAM)                                          | 3  |
|    | 2.1 Who can be a Chief Access Manager (CAM)?                                   | 3  |
|    | 2.2 How to appoint a Chief Access Manager (CAM)?                               | 3  |
|    | 2.2.1 Appointing the Chief Access Manager (CAM) through the standard procedure | 3  |
|    | 2.2.2 Appointing the Chief Access manager (CAM) with the exception procedure   | 12 |
| 3. | Activating the capacity "Institution liée au domaine de la santé"              | 13 |
| 4. | Add users                                                                      | 21 |
| 5. | Access to the portal of the Agency                                             | 25 |
| 6. | Questions                                                                      | 29 |
|    | 6.1 Questions about an access?                                                 | 29 |
|    | 6.2 Questions about the use of the portal of the FAMHP                         | 29 |
|    |                                                                                |    |

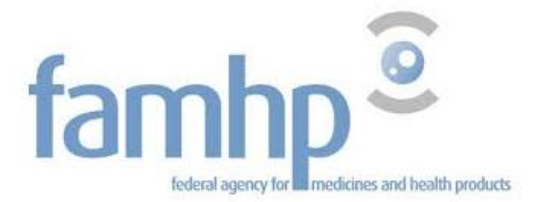

# 1. Introduction

- This document presents the first four initiatives that must be taken in order to guarantee the future use of the agency's portal.
- This document is intended to help you use the federal security tools regarding the connection to the portal of the Federal Agency for Medicines and Health Products.

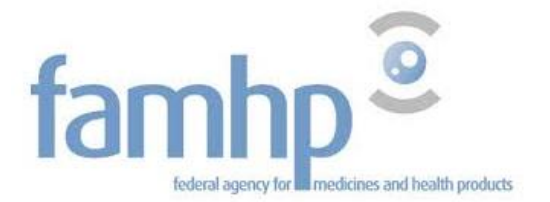

# 2. Having a "Chief Access Manager" (CAM)

- Your company may already have a CAM within the framework of the declarations for the NSSO, the ONEM and the FPS Finance.
- If this is not the case or if the appointed CAM does not work in the company anymore, a (new) CAM must be appointed.

## 2.1 Who can be a Chief Access Manager (CAM)?

- A legal representative of the company
- An employee of the company
- 2.2 How to appoint a Chief Access Manager (CAM)?
- On <u>www.csam.be</u>
- Two procedures:
  - Standard procedure:
    - Mandatory if the legal representative has an eID
    - Immediate access for the CAM
  - Exception procedure
    - If the legal representative is not domiciled in Belgium
    - If the legal representative is another company
    - If the signed request and manual validation are sent by mail

# 2.2.1 Appointing the Chief Access Manager (CAM) through the standard procedure <u>Prerequisites</u>

• The legal representative of the company has to be recognized as a legal representative by the Crossroad Bank for Enterprises (CBE)

If the legal representative is not recognized by the CBE and is domiciled in Belgium, the company will first have to update its data in the CBE. To consult your data, please use the following URL: <u>https://kbopub.economie.fqov.be/kbopub/zoekwoordenform.html?lang=fr</u>

Note: if a commercial company's data regarding the period before July 1st 2003 must be rectified, you will have to use a form that is available on the website of the CBE.

Modifications after this date must be carried out by an enterprise counter.

For any questions please call the CBE's helpdesk at 0800 120 33.

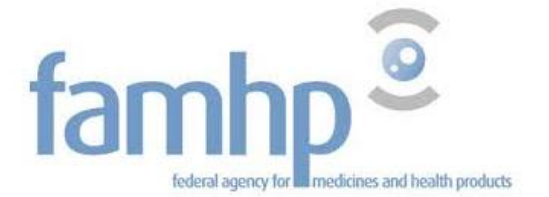

# • The legal representative of the company must be logged in with his electronic identity card (eID) to make an access request online.

The legal representative must know the <u>PIN code</u> of his electronic identity card (eID).

If the legal representative does not know his PIN code, he will have to contact his municipal administration in order to get a new PIN code. Once he has his new PIN code, he will be able to continue the procedure. More details on: <a href="http://www.ibz.rrn.fgov.be/fr/documents-didentite/eid/demande-dun-code-pin/">http://www.ibz.rrn.fgov.be/fr/documents-didentite/eid/demande-dun-code-pin/</a>

The legal representative must have an <u>eID card reader.</u>

If he does not have an eID card reader, he will have to get one.

The legal representative must have the software Belgium eID.

If the legal representative encounters a problem when logging in with his identity card, an online help is available on the site <u>eID.belgium.be</u>. He will be able to test his equipment and to download the latest versions if necessary. If necessary, he can contact the helpdesk of Fedict. The contact data can be found on the site <u>eID.belgium.be</u>

- Only the legal representative of the company can submit an access request online.
- The Chief Access Manager must be an employee or a legal representative of the company.

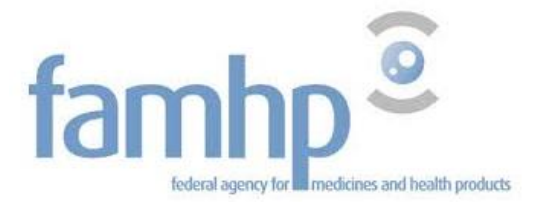

#### CSAM procedure:

Go to <u>www.csam.be</u> and select your language.

| $\ \ \leftarrow \ \ \Rightarrow \ \ \ \ \ \ \ \ \ \ \ \ \ \ $ | Sécurisé   https://www.csam.be | Q 1     | 2 | ABP | D | 0 | 8 | 8 | ٥ | 8 | : |
|---------------------------------------------------------------|--------------------------------|---------|---|-----|---|---|---|---|---|---|---|
|                                                               |                                |         |   |     |   |   |   |   |   |   |   |
|                                                               |                                |         |   |     |   |   |   |   |   |   |   |
|                                                               |                                |         |   |     |   |   |   |   |   |   |   |
|                                                               |                                |         |   |     |   |   |   |   |   |   |   |
|                                                               | CSAM                           |         |   |     |   |   |   |   |   |   |   |
|                                                               |                                |         |   |     |   |   |   |   |   |   |   |
|                                                               | nederlands français deutsch    | english | ) |     |   |   |   |   |   |   |   |
|                                                               |                                |         |   |     |   |   |   |   |   |   |   |
|                                                               |                                |         |   |     |   |   |   |   |   |   |   |
|                                                               |                                |         |   |     |   |   |   |   |   |   |   |
|                                                               |                                |         |   |     |   |   |   |   |   |   |   |
|                                                               |                                |         |   |     |   |   |   |   |   |   | ÷ |

Click on "Get started" under "Management of access managers".

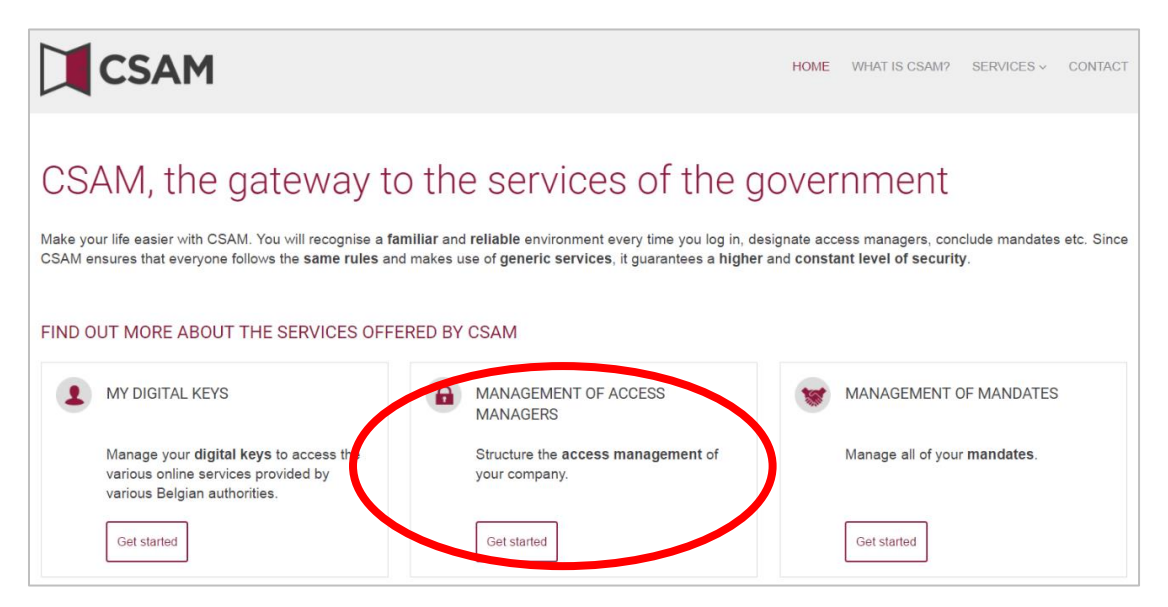

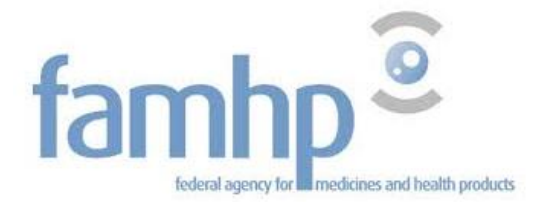

|                                                                                                    | L <sub>2</sub>                                                                                                    | но                                                                         | VIE WHAT IS CSAM?              | SERVICES ~        | CONTACT      |  |
|----------------------------------------------------------------------------------------------------|----------------------------------------------------------------------------------------------------|----------------------------------------------------------------------------|--------------------------------|-------------------|--------------|--|
| 🔒 Managemen                                                                                                    | it of Access Mar                                                                                                    | agers                                                                      |                                |                   |              |  |
| To provide employees of your company with the service for the <u>by-step guide (in french)</u> <sup>[</sup> ∆]". | To provide employees of your company with access to the online services of the government, you must register your company with the service for the Management of Access Managers (MAM). Read more about this procedure in our " <u>step-by-step guide (in french)</u> . |                                                                            |                                |                   |              |  |
| The first step is to appoint or modify a Chief<br>Access Managers, They in the                                   | Access Manager. He is the main person re                                                                                                    | sponsible for the access managem<br>lity etc., for a specific group ("doma | ent of your company a<br>in"). | and is authorised | d to appoint |  |
| • • • APPOINTING A CHIEF AG                                                                                      | CCESS MANAGER                                                                                                    |                                                                            |                                |                   |              |  |
| • APPOINTING ACCESS M                                                                                            | IANAGERS                                                                                                    |                                                                            |                                |                   |              |  |
|                                                                                                    |                                                                                                    |                                                                            |                                |                   |              |  |

## Then click on "Appointing a chief access manager".

| The first ste<br>Access Mar | ep is to appoint or modify a Chief Access Manager. He is the main person responses and the second second second and the second second s | onsible for the access management of your company and is authorised to appo<br>etc., for a specific group ("domain"). |  |  |  |  |  |
|-----------------------------|----------------------------------------------------------------------------------------------------|----------------------------------------------------------------------------------------------------|--|--|--|--|--|
| • • • •                     | APPOINTING A CHIEF ACCESS MANAGER                                                                                                    |                                                                                                    |  |  |  |  |  |
|                             | Here you have the possibility of <b>appointing</b> or <b>modifying</b> a Chief Access Manager. The Chief Access Manager must be an employee or a leg representative of the company.                                                                                                    |                                                                                                    |  |  |  |  |  |
| The Chief Access Manager:   |                                                                                                    |                                                                                                    |  |  |  |  |  |
|                             | e the access management within the domains allocated to them, and                                                                                                    |                                                                                                    |  |  |  |  |  |
|                             | intment of a Chief Access Manager. If you do not fall under these exceptions,                                                                                                    |                                                                                                    |  |  |  |  |  |
|                             | STANDARD PROCEDURE                                                                                                    | EXCEPTION PROCEDURE                                                                                                   |  |  |  |  |  |
|                             | Appointing a Chief Access Manager                                                                                                    | Your organisation represents a <b>provincial or local administration</b> and wants to use the online services.        |  |  |  |  |  |
|                             | Then follow this procedure to appoint a Chief Access Manager (in french).[2].                                                                                                    |                                                                                                    |  |  |  |  |  |
|                             |                                                                                                    | You do not have an eID or electronic foreigner's card?                                                                |  |  |  |  |  |
|                             |                                                                                                    | Then follow this procedure to appoint a Chief Access Manager (in<br>french) ■                                         |  |  |  |  |  |

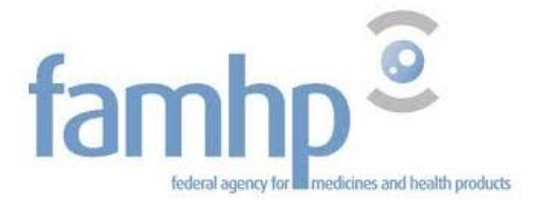

#### Insert your identity card in the card reader and log in.

| Log on to online public services                                                                                             |                                                                                                    |                                                                    |  |  |  |  |
|----------------------------------------------------------------------------------------------------|----------------------------------------------------------------------------------------------------|--------------------------------------------------------------------|--|--|--|--|
| Log in with eID card reader                                                                                                  |                                                                                                    |                                                                    |  |  |  |  |
| Windows Security Confirm Certificate Confirm this certificate by clic click Cancel. Issuer: Citize Valid From: Click here to | Windows Security<br>King OK. If this is not the correct certificate,<br>In CA<br>view certificate proper | Aart Card Provider<br>PIN<br>PIN<br>Dick here for more information |  |  |  |  |

Cancel

ОК

Click on "OK", insert your PIN code and click on "OK".

OK

Cancel

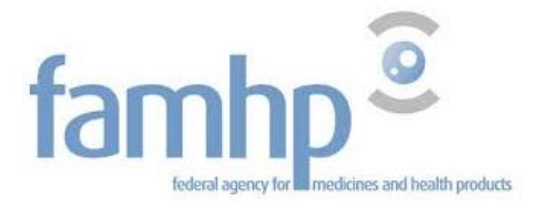

You are now authenticated. Insert the company number and click on "Registering my company with CSAM".

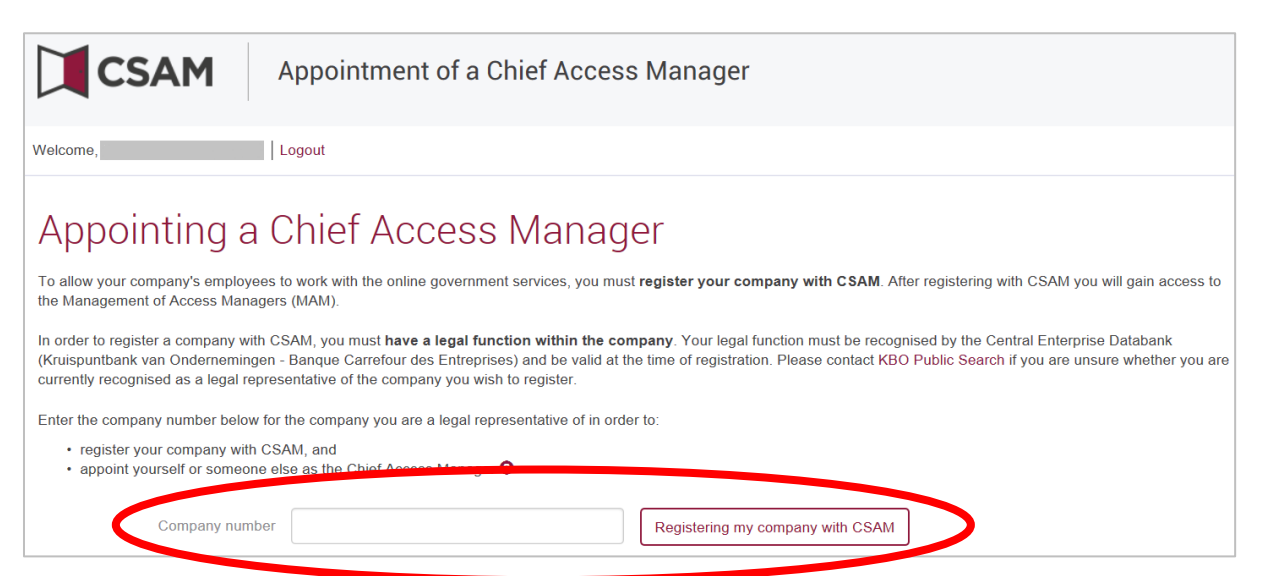

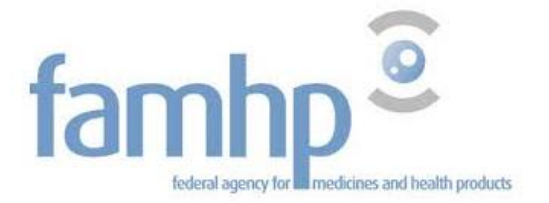

## Answer the questions on the form and click on "Next".

| CSAM Appoin                                                                                                    | ntment of a Chief Access Manager                                                                                                    |  |  |  |  |
|----------------------------------------------------------------------------------------------------|----------------------------------------------------------------------------------------------------|--|--|--|--|
| Welcome, Logout                                                                                                    |                                                                                                    |  |  |  |  |
| Registering your c                                                                                                    | ompany with CSAM                                                                                                    |  |  |  |  |
| Company<br>Company number<br>Company name<br>Address                                                                                                    |                                                                                                    |  |  |  |  |
| Current Chief Access Manager A Chief Access Manager must be an employee or a legal representative of the company. The Chief Access Manager who provides access management within the domains allocated to him/her, and |                                                                                                    |  |  |  |  |
| Your contact details<br>Name<br>National register number<br>Email *                                                                                                    | Please note: The contact defails for the Chief Access Manager will also be used for CSAM communication campaigns.         Please ensure that the address provided:         • is a correct and existing email address, and         • is a general address (e.g. directie@onderneming.be).         It is important that the company be able to receive and process CSAM notifications in the absence of a particular contact person. |  |  |  |  |
|                                                                                                    | Next                                                                                                    |  |  |  |  |

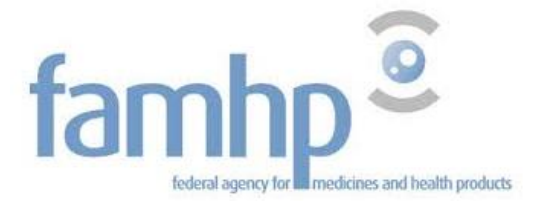

## Review the data that you have entered, check the activation conditions box and click on "Agree".

| CSAM Appo                                                                                                    | intment of a Chief Access Manager |  |  |  |  |
|----------------------------------------------------------------------------------------------------|-----------------------------------|--|--|--|--|
| Welcome, Logout                                                                                                    |                                   |  |  |  |  |
| Registering your                                                                                                    | company with CSAM - Confirmation  |  |  |  |  |
| Company                                                                                                    |                                   |  |  |  |  |
| Company number                                                                                                    |                                   |  |  |  |  |
| Company name                                                                                                    |                                   |  |  |  |  |
| Address                                                                                                    |                                   |  |  |  |  |
| Current Chief Access Manager                                                                                                    |                                   |  |  |  |  |
| Name                                                                                                    |                                   |  |  |  |  |
| New Chief Access Manager                                                                                                    |                                   |  |  |  |  |
| Name                                                                                                    |                                   |  |  |  |  |
| National register number                                                                                                    |                                   |  |  |  |  |
| Email                                                                                                    |                                   |  |  |  |  |
| Telephone                                                                                                    |                                   |  |  |  |  |
| Conditions of activation I confirm that this information is accurate and complete. Furthermore, by submitting this application I agree to stay informed of the provisions of the Law of 8 December 1992 on the protection of privacy in relation to the processing of personal data and to comply with all of the provisions of this law. I shall report every change of Chief Access Manager interval to the CSAM Access Manager.  Yes, I agree |                                   |  |  |  |  |
| Correct                                                                                                    |                                   |  |  |  |  |
| * 3000000                                                                                                    | Yâlaa                             |  |  |  |  |

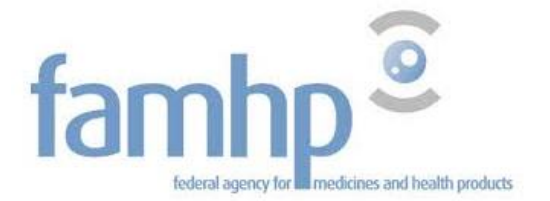

#### Your company is now recognized in CSAM and you are identified as the Chief Access Manager.

| CS         | AM Appointment of a Chief Access Manager                                                                                                    |
|------------|----------------------------------------------------------------------------------------------------|
| Welcome,   | Logout                                                                                                    |
| $\bigcirc$ | Chief Access Manager has been appointed!<br>Your company, is now activated with CSAM.<br>You have appointed yourself as the Chief Access Manager. A confirmation email with further instructions will be sent to                                                                                                    |
|            | CSAM allows you to:                                                                                                    |
|            | <ul> <li>Appoint Chief Access Managers</li> <li>Adjust access to online services for employees</li> <li>Modify a Chief Access Manager</li> </ul>                                                                                                    |
|            | Refer to the user manual for more information on access management.                                                                                                    |
|            | In order to manage access for your co-workers, make sure youre registered on the appropriate management system:                                                                                                    |
|            | <ul> <li>For Social Security: <u>Access Management for Companies and Organisations</u></li> <li>For online services related to finance, mobility, as well as specific online services for Brussels and Walloon Regions: <u>My eGov role management</u></li> <li>Other specific systems:         <ul> <li>For online services for the Flemish government: <u>User management for the Flemish government</u> (in Dutch) (more <u>information</u> in Dutch)</li> </ul> </li> </ul> |

If you have any questions about the procedure for the appointment of a Chief Access Manager, please take contact:

by phone at 02 511 51 51

by email: <a href="mailto:contactcenter@eranova.fgov.be">contactcenter@eranova.fgov.be</a>

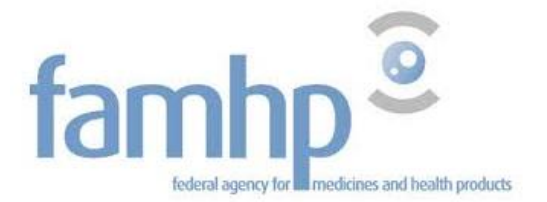

#### 2.2.2 Appointing the Chief Access manager (CAM) with the exception procedure

The exception procedure shall be used to appoint a CAM in these specific cases:

- The legal representative of the company is not domiciled in Belgium;
- The legal representative of the company is another company;
- The company is a foreign company.

Attention: The exception procedure is intended for people who do not have an electronic identity card (eID) or an electronic foreigner's card.

If you have an electronic identity card (eID) or an electronic foreigner's card, follow the standard procedure.

If you follow the exception procedure, your request will be denied. You will then have to restart following the standard procedure.

You can find the exception procedure on <u>www.csam.be</u> (https://www.csam.be/fr/gestion-gestionnaires-acces.html)

The exception procedure is described in this manual <u>https://www.csam.be/fr/documents/pdf/guide-utilisateur.pdf</u>

If you have any questions about the exception procedure for the appointment of a Chief Access Manager, please take contact:

by phone at 02 511 51 51

by email: <a href="mailto:contactcenter@eranova.fgov.be">contactcenter@eranova.fgov.be</a>

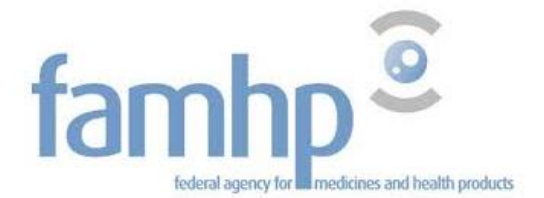

# 3. Activating the capacity "Institution liée au domaine de la santé"

A company or entity can have multiple capacities (Employer or Company without employees, Finance, Health Care...) and each of these capacities regroups specific applications.

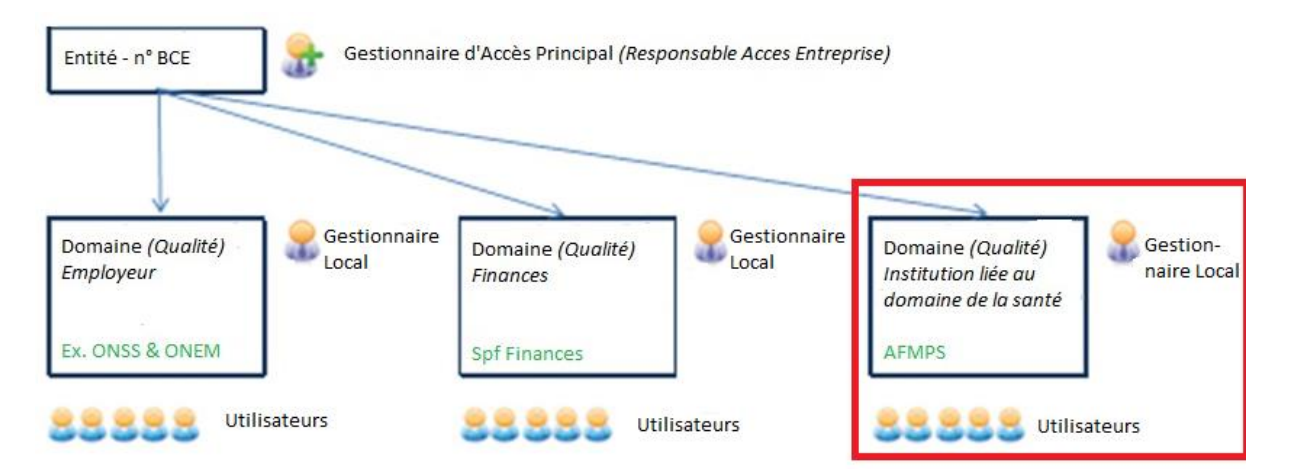

It is the Chief Access Manager who has to activate new capacities for the company. The Chief Access Manager can thus also appoint an Access Manager (Local Manager) to help him manage the activated capacity.

Within the framework of CSAM, the visual identity and the terminology are gradually adapted:

"Responsable Accès Entité (RAE)" becomes "Chief Access Manager (CAM)"

"Local Manager" becomes "Access Manager (AM)"

• and the applications are grouped together per "domain".

The new terminology is gradually being introduced everywhere. As a result, some screens may still show old terminology (RAE, Local Manager, capacity). Later on, only the new terminology will be used.

Go to <u>www.socialsecurity.be</u> and select "Company"

| 💥 Socialsecurit                                                                                   | y.be                                                                                                    |                                                                                                    |                                                                                        |
|---------------------------------------------------------------------------------------------------|----------------------------------------------------------------------------------------------------|----------------------------------------------------------------------------------------------------|----------------------------------------------------------------------------------------|
| BELGIË                                                                                            | BELGIQUE                                                                                                    | BELGIËN                                                                                             | INTERNATIONAL                                                                          |
| De sociale zekerheid: informatie en<br>onlinediensten voor Belgische burgers en<br>ondernemingen. | La sécurité sociale: de l'information et des<br>services en ligne pour les citoyens et les<br>entreprises belges. | Die soziale Sicherheit: Informationen und<br>Onlinedienste für belgische Bürger und<br>Unternehmen. | Belgian and international social security:<br>information for citizens and businesses. |
| BURGER                                                                                            | CITOYEN                                                                                                    | BÜRGER                                                                                              | WORKING IN BELGIUM FOR<br>COMPANIES                                                    |
| ONDERNEMING                                                                                       | ENTREPRISE                                                                                                    | UNTERNEHMEN                                                                                         | COMING2BELGIUM                                                                         |
|                                                                                                   | prestalaires de services sociaux, curateurs, travailler<br>avec des contractants,                                 |                                                                                                    | OVERSEAS SOCIAL SECURITY                                                               |
| AMBTENAREN EN ANDERE<br>PROFESSIONELEN                                                            | FONUTIONNAIRES ET AUTRES<br>PROFESSIONNELS                                                                        | FUNKTIONĂRE UND ANDERE<br>PROFESSIONELLE                                                            |                                                                                        |

Federal Agency for Medicines and Health Products

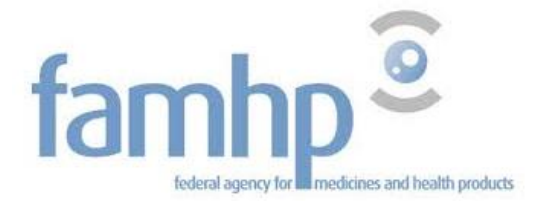

#### In "Online services" select "Access management".

| 💥 Sécurité sociale / Entreprise                               | Accès aux services<br>en ligne sécurisés Se connecter                                                                                                    |
|---------------------------------------------------------------|----------------------------------------------------------------------------------------------------|
| Première visite ?                                             | e-Box Calendrier TechLib S'enregistre                                                                                                    |
| Fusion d'Article 17 et de de de de de de de de de de de de de | Image: Windowski state         The state of the state         The state of the state         The state         The state         Th |
| 0° 0°                                                         | 000                                                                                                    |
|                                                               |                                                                                                    |

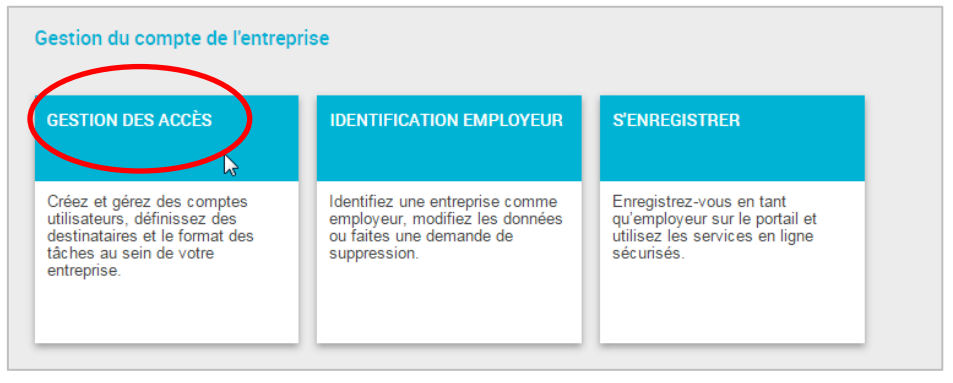

Log in with your identity card or your user name and password.

| 💥 Portail de la Sécurité Socia                                   | ale 🔉                                                        | .be              |
|------------------------------------------------------------------|--------------------------------------------------------------|------------------|
| Se connecter et accéder aux services sécurisés via               | CSAM                                                         |                  |
|                                                                  |                                                              |                  |
| Avec votre carte<br>lidentité électronis e Arc vos codes d'accès | Avec un code unique,<br>généré par une<br>application mobile | Avec votre token |

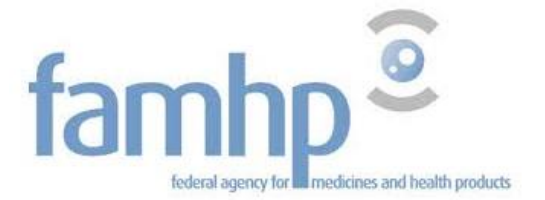

## You may have to authenticate yourself (in function of your last identification)

| Log on to online public services                                         |                                                                                                    |                                                                        |                                                                                                    |  |  |  |  |  |
|--------------------------------------------------------------------------|----------------------------------------------------------------------------------------------------|------------------------------------------------------------------------|----------------------------------------------------------------------------------------------------|--|--|--|--|--|
| Log in with eID ca                                                       | Log in with eID card reader                                                                                                    |                                                                        |                                                                                                    |  |  |  |  |  |
|                                                                          | Connect your eID card reader to your computer<br>nsert your electronic identity card (eID), foreign<br>card reader<br>Click <b>'Log in</b> ', select your certificate and enter th<br>when asked to do so | er's card or kids-ID into the<br>e PIN of your identity card<br>Log in | Do you not have an eID yet?<br><u>Click below to read on</u> how to use the online public<br>services without eID. |  |  |  |  |  |
| Windows Security                                                         |                                                                                                    | Windows Security                                                       |                                                                                                    |  |  |  |  |  |
| Confirm Certificate<br>Confirm this certificate by clic<br>click Cancel. | king OK. If this is not the correct certificate,                                                                                                    | Microsoft Smart C<br>Entrez votre code PIN                             | Card Provider                                                                                                    |  |  |  |  |  |
| Issuer: Citizer<br>Valid From:<br>Click here to                          | n CA<br>view certificate proper                                                                                                    | PIN<br>PIN<br>Click he                                                 | ere for more information OK Cancel                                                                                 |  |  |  |  |  |

Select "Acteur des soins de santé"

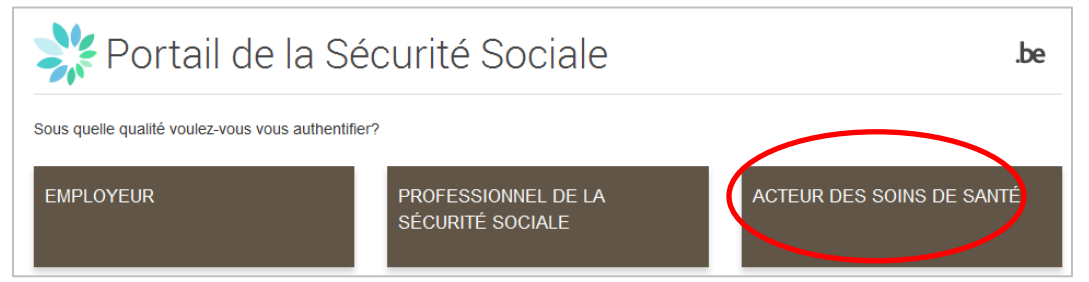

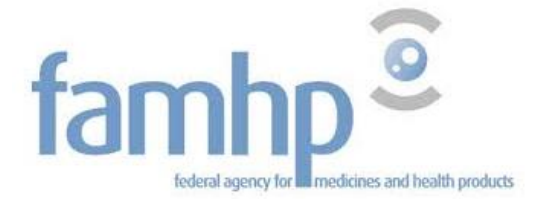

Select "Responsable Accès Entité"

| Gestion d'accès<br>pour Entreprises et Organisations                                                                                                    |
|----------------------------------------------------------------------------------------------------|
| Bienvenue M , vous vous trouvez sur la page d'accueil de l'application de Gestion des accès pour Entreprises et Organisations.                                                                                            |
| Dans la liste déroulante ci-dessous se trouvent toutes les entités dans lesquelles vous êtes enregistré(e).                                                                                                    |
| Lorsque vous sélectionnerez une entreprise ou une organisation dans cette liste, les différents rôles qui vous ont été donnés s'afficheront en dessous, sous la forme d'un hyperlien. Cliquez alors sur le lien souhaité. |
| Vous pouvez revenir sur cette page-ci à tout moment en cliquant sur le bouton Home se trouvant dans le coin supérieur droit de la fenêtre.                                                                                |
| En cas de nécessité, le manuel utilisateur est accessible via le lien <u>Help</u> .                                                                                                    |
| Choisissez l'entreprise ou l'organisation pour laquelle vous souhaitez travailler au sein de cette application                                                                                                    |
| `; Numéro d'entreprise:     T                                                                                                    |
| Cliquez sur le lien souhaité                                                                                                    |
| Dénomination:       ; Numéro d'entreprise:       (Responsable Accès Entité)         Qualité: Aide à la jeunesse; numéro d'entreprise:       (Certiennaire Eocul)                                                          |
| Qualité: Entreprise sans personnel; Numéro d'entreprise:       (Gestionnaire Local)         Qualité: Soins de santé; Numéro d'entreprise;       (Gestionnaire Local)                                                      |

 Activate the capacity in the scrolling menu by selecting "Institution liée au domaine de la santé" and by clicking on "Next" to go to the next step.

| Gestion d'accès                                                                                                    | s et Organisations                                                                                                    | E <u>Home Vos Responsables</u> <u>Help Quit</u>                                                                                                    |
|----------------------------------------------------------------------------------------------------|----------------------------------------------------------------------------------------------------|----------------------------------------------------------------------------------------------------|
| Dénomination: Numéro d'entre                                                                                                    | rise:                                                                                                    |                                                                                                    |
| Bienvenue M vous accéd                                                                                                    | ez en tant que <b>Responsable des Accès</b> au portail de la Sécurité Sociale:                                                                             | Fonctionnalités                                                                                                    |
| Dénomination:<br>Numéro d'entreprise:<br>Date de création: 29/06/2012<br>Pensez à vérifier régulièrement <u>les données relativ</u><br>données lorsque celles-ci changent.<br>Liste des qualités | <del>as à vos activités professionnelles</del> et à mettre à jour <u>vos propres</u>                                                                       | Gestion Entreprise<br>+ Accueil - Liste des qualités<br>- Consulter ou modifier le détail de l'entreprise<br>- Conseponsable des Accès<br>- Rechercher utilisateurs<br>- Données personnelles<br>- Modifier mes données personnelles<br>- Modifier mon mot de passe<br>- Gestion du certificat à utiliser sur le portail de la<br>Sécurité Sociale |
| Nom                                                                                                    | Identifiant                                                                                                    |                                                                                                    |
| Aide à la jeunesse                                                                                                    | Numéro d'entreprise :                                                                                                    |                                                                                                    |
| Entreprise sans personnel                                                                                                    | Numéro d'entreprise :                                                                                                    |                                                                                                    |
| <u>Soins de santé</u>                                                                                                    | Numéro d'entreprise :                                                                                                    |                                                                                                    |
| Activer la qualité                                                                                                    | Suivant     Suivant     Suivant     Inspection Sociale de l'INASTI     Inspection sociale du SPF Mobilité et du Transport     Institution de soin de santé | )                                                                                                    |
|                                                                                                    | Institution liee au domaine de la sante                                                                                                    |                                                                                                    |

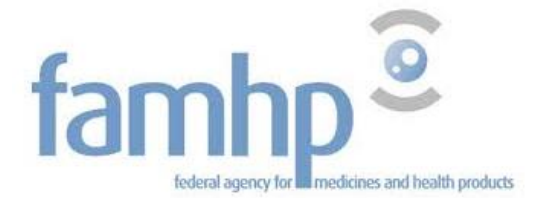

• Add an email address for the capacity.

This address shall preferably be a common address of the capacity's users.

Click on "Next".

| Gestion d'accès<br>pour Entreprises et Organisations                                                                                                    | DE Home Vos Responsables Help Quit                                                                                                    |
|----------------------------------------------------------------------------------------------------|----------------------------------------------------------------------------------------------------|
| Dénomination: ; Numéro d'entreprise:                                                                                                    |                                                                                                    |
| Activer une qualité                                                                                                    | Fonctionnalités                                                                                                    |
| Données d'identification de la qualité       Qualité       : Institution liée au domaine de la santé         Numéro d'entreprise       Numéro d'entreprise                            | Gestion Entreprise<br>+ Accueil - Liste des qualités<br>E Consulter ou modifier le détail de l'entreprise<br>Co-Responsable des Accès<br>B Rechercher utilisateurs  |
| Données de contact de la qualité Adresse e-mail de la qualité * * L'adresse email de la qualité est utilisée dans le cadre de contacts liés au domaine de cette qualité; par exemple: | Données personnelles<br>Modifier mes données personnelles<br>Modifier mon mot de passe<br>Gestion du certificat à utiliser sur le portail de la<br>Sécurité Sociale |
| campagne de communication<br>Gestionnaire Local                                                                                                    |                                                                                                    |
| <ul> <li>Je désire assurer moi-même la gestion de la qualité</li> <li>Je veux désigner un Gestionnaire local pour gérer la qualité</li> <li>Nec 9:</li> </ul>                         |                                                                                                    |

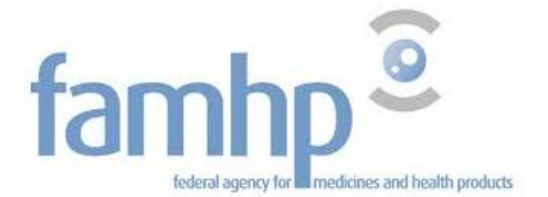

Verify the requested data in each empty field and click on "Register".

| 1                                                                                                    |                                                                                                    | _   <b>_</b>   <b>×</b>                                                         |
|----------------------------------------------------------------------------------------------------|----------------------------------------------------------------------------------------------------|---------------------------------------------------------------------------------|
| Sécurisé   https://www.socialsecurity.be/app                                                                                | 016/umoe/guality/activation/create.do?method=selectAdmin                                                                                                    |                                                                                 |
|                                                                                                    | • 4 <sup>2</sup> · · · · · · · · · · · · · · · · · · ·                                                                                                    |                                                                                 |
|                                                                                                    | NU 101                                                                                                    | Dr. Hama Vas Daspanaskias Hala Out                                              |
| Gestion d'acce                                                                                                    | BS NL PR                                                                                                    | DE <u>Home vos Responsables Help Quit</u>                                       |
| 🖅 pour Entrepris                                                                                                    | es et Organisations                                                                                                    |                                                                                 |
|                                                                                                    | 0                                                                                                    |                                                                                 |
|                                                                                                    |                                                                                                    |                                                                                 |
| Dénomination: Numéro d'en                                                                                                   | treprise:                                                                                                    |                                                                                 |
|                                                                                                    |                                                                                                    |                                                                                 |
| Activer une qualité                                                                                                    |                                                                                                    | Fonctionnalités                                                                 |
|                                                                                                    | Les champs marqués d'un * sont obligatoires                                                                                                    | Gestion Entreprise                                                              |
| Données d'identification de la qualité                                                                                      |                                                                                                    |                                                                                 |
| Qualité                                                                                                    | : Institution liée au domaine de la santé                                                                                                    | <u>Consulter ou modifier le détail de l'entreprise</u> Co-Responsable des Accès |
| Numéro d'entreprise                                                                                                    | :                                                                                                    | Rechercher utilisateurs                                                         |
|                                                                                                    |                                                                                                    | Données personnelles                                                            |
| Données de contact de la qualité                                                                                            |                                                                                                    | Modifier mes données personnelles     Modifier mon mot de passe                 |
| Adresse e-mail de la qualité                                                                                                |                                                                                                    | Gestion du certificat à utiliser sur le portail de la                           |
| Gestionnaire Local                                                                                                    |                                                                                                    | Securité Sociale                                                                |
| Nom d'utilisateur                                                                                                    |                                                                                                    |                                                                                 |
| Nom                                                                                                    |                                                                                                    |                                                                                 |
| Prénom                                                                                                    |                                                                                                    |                                                                                 |
| Titre                                                                                                    | : M. 🔻                                                                                                    |                                                                                 |
| NISS                                                                                                    |                                                                                                    |                                                                                 |
| Choix linguistique                                                                                                    | : Français 🔻                                                                                                    |                                                                                 |
| Adrocco o-mail utilicatour *                                                                                                |                                                                                                    |                                                                                 |
| Adresse e-mail locale                                                                                                    |                                                                                                    |                                                                                 |
| (cette adresse peut être utilisée dans le cadre de                                                                          | vos contacts individuels avec le centre de contact Eranova)                                                                                                    |                                                                                 |
| A                                                                                                    |                                                                                                    |                                                                                 |
| Applications securisees                                                                                                    |                                                                                                    |                                                                                 |
| Source Authentique des Dispositifs Médicaux     La Source Authentique des dispositifs médicaux                              | SADM est une application qui permet aux entreprises (distribuiteurs et fabricants) d'enregistrer leurs dispositifs                                                                                                    |                                                                                 |
| médicaux électroniquement à l'Agence Fédérale                                                                               | des Médicaments et Produits de Santé (AFMPS).                                                                                                    |                                                                                 |
| Tableau de bord de monitoring eHealth     Tableau de bord de monitoring eHealth nour le ci                                  | nntrôle des SLA des divers services eHealth et des services nrésents sur l'eHealth hus                                                                                                    |                                                                                 |
| Portail Unique                                                                                                    | nn ne de ber de direr se neb eneben e de se neb presents sur reneben da                                                                                                    |                                                                                 |
| Le "Portail Unique" doit devenir le point d'entrée<br>connues chez les différentes authorités. Dans la l                    | unique pour le professionnel des soins de santé. Dans la phase 1 il pourra consulter ses données professionelles<br>nhase 2 le professionnel nourra changer une sélection de ses données à travers des annications accessibles par le                                                                                                    |                                                                                 |
| portail.                                                                                                    | , , energy and a second second s |                                                                                 |
| Autocontrôle (AFMPS)     Autocontrôle permet aux inspecteurs de l'AFMPS                                                     | d'établir un score de risque pour les acteurs des soins de santé.                                                                                                    |                                                                                 |
| ource authentique des Représentants Autorisés                                                                               |                                                                                                    |                                                                                 |
| L'application SARA est une application web mise<br>produits médicaux pour lesquels elles vont faire d                       | a disposition des entreprises belges afin qu'elles puissent y gérer leur répertoire de fabricants ou de fournisseurs de<br>des demandes de mise sur le marché belge ou d'obtention de certificats à l'exportation. Les sites de production des                                                                                                    |                                                                                 |
| fabricants sont également gérés dans SARA.                                                                                  |                                                                                                    |                                                                                 |
| <ul> <li>Source authentique des acteurs (AFMPS)<br/>L'application SAA permet aux entreprises d'enregi</li> </ul>            | istrer les coordonnées de leur entreprise à l'afmps. C'est une application web qui est mise à disposition des entreprises                                                                                                    |                                                                                 |
| afin qu'elles puissent se connaître à l'AFMPS.                                                                              |                                                                                                    |                                                                                 |
| <ul> <li>Source authentique des certificats à l'exportation<br/>L'application SACEX est une application web mise</li> </ul> | e à disposition des entreprises belges afin qu'elles puissent y faire leur demande de certificats à l'exportation.                                                                                                    |                                                                                 |
| Source Authentique des Activités et Classes                                                                                 | ZAMAC act una application qui permet aux antronciese d'appaietrer laure activitée (distribution fabrication immediate                                                                                                    |                                                                                 |
| services) et classes d'activités électroniquement                                                                           | мимс, es une application qui permet aux entreprises o enregistrer reurs acuvites (aistribution, labrication, importation,<br>à l'Agence Fédérale des Médicaments et Produits de Santé (AFMPS).                                                                                                    |                                                                                 |
| Portail MEDSEIP     Portail d'accueil et de communication dos actours                                                       | s an collaboration avac l'Ananca Fádárala das Mádicamante et des Droduits da Santá                                                                                                    |                                                                                 |
| Portail à accueil et de communication des acteurs                                                                           | s en conconación avec i Agence reuerale des rieucaments et des Produits de Sante                                                                                                    |                                                                                 |
|                                                                                                    |                                                                                                    |                                                                                 |
|                                                                                                    | Précédent Enregistrer                                                                                                    |                                                                                 |
|                                                                                                    |                                                                                                    |                                                                                 |
|                                                                                                    |                                                                                                    |                                                                                 |
|                                                                                                    | © 2007 Sécurité Sociale 📷                                                                                                    |                                                                                 |

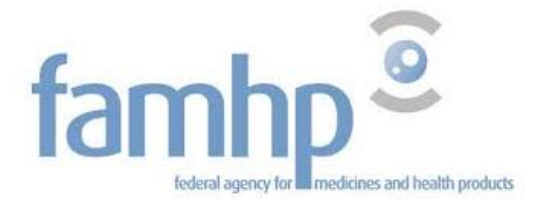

## Confirm the entered data by clicking on "Confirm".

| Sécurisé   https://www.socialsecurity.be/ap                                                                                | p016/umoe/quality/activation/save.do?method=save                                                                                                    |                                                                                                    |
|----------------------------------------------------------------------------------------------------|----------------------------------------------------------------------------------------------------|----------------------------------------------------------------------------------------------------|
|                                                                                                    |                                                                                                    |                                                                                                    |
|                                                                                                    |                                                                                                    | LIDE Hame Ver Bernenethier Help Out                                                                       |
| Gestion d'acci                                                                                                    | es ne j fr                                                                                                    | The Home vos Responsables Help Quit                                                                       |
| 🔧 pour Entrepris                                                                                                    | es et Organisations                                                                                                    |                                                                                                    |
|                                                                                                    |                                                                                                    |                                                                                                    |
|                                                                                                    |                                                                                                    |                                                                                                    |
| Dénomination: Numéro d'en                                                                                                  | treprise:                                                                                                    |                                                                                                    |
|                                                                                                    |                                                                                                    |                                                                                                    |
|                                                                                                    |                                                                                                    |                                                                                                    |
| Activer une quante                                                                                                    |                                                                                                    | Fonctionnalités                                                                                           |
| Données d'identification de la qualité                                                                                     |                                                                                                    | Gestion Entreprise                                                                                        |
| Qualité                                                                                                    | : Institution liée au domaine de la santé                                                                                                    | <ul> <li>Accuell - Liste des qualités</li> <li>Consulter ou modifier le détail de l'entreprise</li> </ul> |
| Numéro d'entreprise                                                                                                    | :                                                                                                    | <u>Co-Responsable des Accès</u>                                                                           |
|                                                                                                    |                                                                                                    | Rechercher utilisateurs                                                                                   |
| Donnees de contact de la qualité                                                                                           |                                                                                                    | Données personnelles                                                                                      |
| Adresse e-mail de la qualité                                                                                               |                                                                                                    | Modifier mon mot de passe                                                                                 |
| Gestionnaire Local                                                                                                    |                                                                                                    | <ul> <li>Gestion du certificat à utiliser sur le portail de la<br/>Sécurité Sociale</li> </ul>            |
| Sestion/alle Local                                                                                                    |                                                                                                    | seconce sociale                                                                                           |
| Nom d'utilisateur                                                                                                    |                                                                                                    |                                                                                                    |
| Nom                                                                                                    |                                                                                                    |                                                                                                    |
| Prenom                                                                                                    |                                                                                                    |                                                                                                    |
| LITTE NICC                                                                                                    |                                                                                                    |                                                                                                    |
| NISS<br>Chala la substance                                                                                                 |                                                                                                    |                                                                                                    |
| Choix linguistique                                                                                                    | : Français                                                                                                    |                                                                                                    |
| Date creation                                                                                                    | : 09/05/2017                                                                                                    |                                                                                                    |
| Statut                                                                                                    | ·<br>· Actif                                                                                                    |                                                                                                    |
| Statut                                                                                                    | . 7001                                                                                                    |                                                                                                    |
| Adresse e-mail utilisateur                                                                                                 |                                                                                                    |                                                                                                    |
| Adresse e-mail locale                                                                                                    | :                                                                                                    |                                                                                                    |
| (cette adresse peut être utilisée dans le cadre de                                                                         | e vos contacts individuels avec le centre de contact Eranova)                                                                                                    |                                                                                                    |
| Applications sécurisées                                                                                                    |                                                                                                    |                                                                                                    |
| Applications securisees                                                                                                    |                                                                                                    |                                                                                                    |
| <ul> <li>Source Authentique des Dispositifs Médicaux<br/>La Source Authentique des dispositifs médicaux</li> </ul>         | SADM, est une application qui permet aux entreprises (distribriteurs et fabricants) d'enregistrer leurs dispositifs                                                                              |                                                                                                    |
| médicaux électroniquement à l'Agence Fédérale                                                                              | des Médicaments et Produits de Santé (AFMPS).                                                                                                    |                                                                                                    |
| Tableau de bord de monitoring eHealth     Tableau de bord de monitoring eHealth                                            | entrelle des 61 A des divers services alles ble at des services entrette sur l'alles ble hus                                                                                                    |                                                                                                    |
| Portail Unique                                                                                                    | controle des SLA des alvers services erleaith et des services presents sur l'erleaith bus.                                                                                                    |                                                                                                    |
| Le "Portail Unique" doit devenir le point d'entrée                                                                         | unique pour le professionnel des soins de santé. Dans la phase 1 il pourra consulter ses données professionelles                                                                                 |                                                                                                    |
| connues chez les différentes authorités. Dans la<br>portail                                                                | phase 2 le professionnel pourra changer une sélection de ses données à travers des applications accessibles par le                                                                               |                                                                                                    |
| Autocontrôle (AFMPS)                                                                                                    |                                                                                                    |                                                                                                    |
| Autocontrôle permet aux inspecteurs de l'AFMPS                                                                             | G d'établir un score de risque pour les acteurs des soins de santé.                                                                                                    |                                                                                                    |
| <ul> <li>ource authentique des Représentants Autorisés<br/>L'application SARA est une application web mise</li> </ul>      | à disposition des entreprises belges afin qu'elles puissent y gérer leur répertoire de fabricants ou de fournisseurs de                                                                          |                                                                                                    |
| produits médicaux pour lesquels elles vont faire                                                                           | des demandes de mise sur le marché belge ou d'obtention de certificats à l'exportation. Les sites de production des                                                                              |                                                                                                    |
| fabricants sont également gérés dans SARA.                                                                                 |                                                                                                    |                                                                                                    |
| <ul> <li>Source authentique des acteurs (AFMPS)</li> <li>L'application SAA permet aux entreprises d'enret</li> </ul>       | gistrer les coordonnées de leur entreprise à l'afmps. C'est une application web qui est mise à disposition des entreprises                                                                       |                                                                                                    |
| afin qu'elles puissent se connaître à l'AFMPS.                                                                             |                                                                                                    |                                                                                                    |
| <ul> <li>Source authentique des certificats à l'exportation<br/>L'application SACEX est une application web mis</li> </ul> | n<br>se à disposition des entreprises belges afin qu'elles puissent y faire leur demande de certificats à l'exportation.                                                                         |                                                                                                    |
| Source Authentique des Activités et Classes                                                                                |                                                                                                    |                                                                                                    |
| La Source Authentique des Activités et Classes,<br>services) et classes d'activités électroniquement                       | SANAC, est une application qui permet aux entreprises d'enregistrer leurs activités (distribution, fabrication, importation,<br>à l'Anence Fédérale des Médicaments et Produits de Santé (AFMPS) |                                                                                                    |
| Portail MEDSEIP                                                                                                    | a regene reactor des realiaments el crodats de sance (APTIES).                                                                                                    |                                                                                                    |
| Portail d'accueil et de communication des acteur                                                                           | rs en collaboration avec l'Agence Fédérale des Médicaments et des Produits de Santé                                                                                                    |                                                                                                    |
|                                                                                                    | $\sim$                                                                                                    |                                                                                                    |
|                                                                                                    | Précédent Confirmer                                                                                                    |                                                                                                    |
|                                                                                                    |                                                                                                    |                                                                                                    |
|                                                                                                    |                                                                                                    |                                                                                                    |
|                                                                                                    |                                                                                                    |                                                                                                    |
|                                                                                                    | © 2007 Sécurité Sociale                                                                                                    |                                                                                                    |

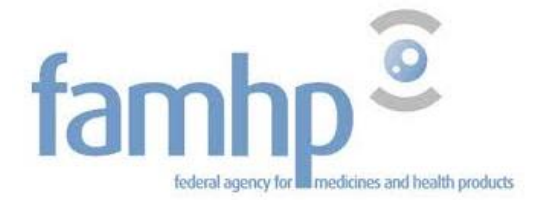

✓ The capacity has now been activated.

| >>> pour Entreprises                                                                                                    | s et Organisations                                                                                                    |                                                                                                    |
|----------------------------------------------------------------------------------------------------|----------------------------------------------------------------------------------------------------|----------------------------------------------------------------------------------------------------|
| Dénomination: ; Numéro d'entre                                                                                                    | prise:                                                                                                    |                                                                                                    |
| • La qualité a bien été activée                                                                                                    |                                                                                                    | Fonctionnalités                                                                                                    |
| Bienvenue M vous accée<br>Dénomination:<br>Numéro d'entreprise:<br>Date de création:<br>Dance à vérifier réquilièrement les données relativ | dez en tant que <u>Responsable des Accès</u> au portail de la s<br><u>res à vos activités professionnelles</u> et à mettre à jour <u>y</u> | Sécurité Sociale:<br>Gestion Entreprise<br>Accueil - Liste des qualités<br>Consulter ou modifier le détail de l'entreprise<br>Consession de le détail de l'entreprise<br>Consession de le détail de le détail de le détail de le détail de le détail de le d |
| données lorsque celles-ci changent.<br>Liste des qualités 🙂                                                                                 |                                                                                                    | <ul> <li>Gestion du certificat à utiliser sur le portail de<br/>Sécurité Sociale</li> </ul>                                                                                                    |
| données lorsque celles-ci changent.<br>Liste des qualités ④<br>Nom                                                                          | Identifiant                                                                                                    | <u>Gestion du certificat à utiliser sur le portail de</u><br><u>Sécurité Sociale</u>                                                                                                    |
| Liste des qualités<br>Nom<br>Aide à la jeunesse                                                                                             | <b>Identifiant</b><br>Numéro d'entreprise :                                                                                                | <u>Gestion du certificat à utiliser sur le portail de</u> <u>Sécurité Sociale</u>                                                                                                    |
| données lorsque celles-ci changent.<br>Liste des qualités<br>Nom<br>Aide à la jeunesse<br>Este prise sons personnei                         | <b>Identifiant</b><br>Numéro d'entreprise :<br>Numéro d'entreprise :                                                                       | <u>Gestion du certificat à utiliser sur le portail de</u><br><u>Sécurité Sociale</u>                                                                                                    |
| Aide à la jeunesse<br>Estevenior sons personnel<br>Institution liée au domaine de la santé                                                  | Identifiant<br>Numéro d'entreprise :<br>Numéro d'entreprise :<br>Numéro d'entreprise :                                                     | <u>Gestion du certificat à utiliser sur le portail de</u> <u>Sécurité Sociale</u>                                                                                                    |

If you have any questions about the activation of the capacity, please take contact:

by phone at 02 511 51 51

by email: contactcenter@eranova.fgov.be

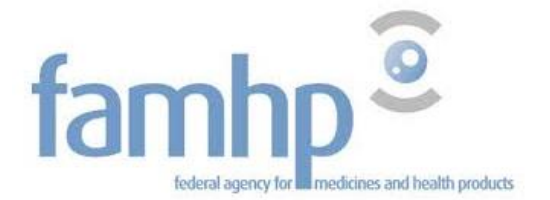

# 4. Add users

You can add users or co-users on the website <u>www.socialsecurity.be.</u>

Click on the link "Institution liée au domaine de la santé" in the list of capacities (schema above).

This action can be done by the RAE (CAM) of by the Local Manager.

 Add the user's NISS number and if the person must be a local co-manager, select this function in the scrolling menu.

| Gestion<br>pour Er           | n d'acc<br>ntrepris | cès<br>ses et Org                         | janis    | sations       |                | NL   FR   DI | Home                                                         | <u>Vos Responsables</u>                      | <u>Help</u>  | Quit        |
|------------------------------|---------------------|-------------------------------------------|----------|---------------|----------------|--------------|--------------------------------------------------------------|----------------------------------------------|--------------|-------------|
| Dénomination:                | ; Numéro d'ent      | <u>reprise:</u><br>La canté: Numéro d'ent | Papeicas |               |                |              |                                                              |                                              |              |             |
| Quante. Institution nee      | au uomanie ue       | la sance, Numero u ent                    | reprise. |               |                |              |                                                              |                                              |              |             |
|                              |                     |                                           |          |               |                |              |                                                              |                                              |              |             |
| Utilisateurs                 |                     |                                           |          |               |                |              | Fonct                                                        | ionnalités                                   |              |             |
| Afficher la liste des utilis | ateurs en fonc      | tion des critères suivant                 | s        |               |                |              | Gestio                                                       | n Qualité                                    |              |             |
| Nom                          | :                   |                                           | Prénom   | :             |                |              | ➡ Utilisate                                                  | eurs                                         |              |             |
| Nom d'utilisateur            | :                   |                                           | Туре     | :             | ۲              |              | <ul> <li><u>Consulte</u></li> <li><u>Rechercl</u></li> </ul> | her utilisateurs                             | qualite      |             |
| NISS                         | :                   |                                           | Statut   | : 🔻           |                |              | Fonction                                                     | s et hiérarchie de respons                   | abilité      |             |
| Applications sécurisées      | :                   |                                           | ۲        |               |                |              | Messag                                                       | es structurés                                |              |             |
|                              |                     |                                           |          |               |                | 🔀 🏹          | Message                                                      | es structurés                                |              |             |
| Page 1                       |                     |                                           |          |               | Un utilisate   | ur trouvé.   | Donné                                                        | es personnelles                              |              |             |
| Nom Nom                      | Prénom              | Nom d'utilisateur                         | Туре     | NISS          | Statut         | Action       | <ul> <li>Modifier</li> <li>Modifier</li> </ul>               | mes données personnelles<br>mon mot de nasse | E            |             |
|                              |                     |                                           | GL       |               | Actif          | 2            | Gestion                                                      | du certificat à utiliser sur l               | e portail de | <u>e la</u> |
| Supprimer utilisateur(s) V   | Exécuter            |                                           |          | <u>Export</u> | er les utilisa | teurs (.csv) | <u>Sécurité</u>                                              | Sociale                                      |              |             |
|                              |                     |                                           |          |               |                |              |                                                              |                                              |              |             |
|                              |                     | Ajouter un utilisateur                    | ۲        | NISS:         |                | Suivant      |                                                              |                                              |              |             |

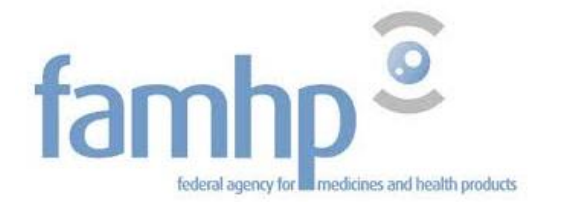

- Add the requested data to identify the user.
- Check the boxes of the request applications.
- Click on "Register".

| Sécurisé https://www.socialsecurity.be/app016/umoe/user/vcreation.do?method=init                                                                                                    |                                                                                                    |
|----------------------------------------------------------------------------------------------------|----------------------------------------------------------------------------------------------------|
|                                                                                                    |                                                                                                    |
| NL Gestion d'accès                                                                                                    | DE Home Vos Responsables Help Quit                                                                    |
| destion d'acces                                                                                                    |                                                                                                    |
| The pour Entreprises et Organisations                                                                                                    |                                                                                                    |
|                                                                                                    |                                                                                                    |
|                                                                                                    |                                                                                                    |
| Dénomination: <u>Numéro d'entreprise:</u><br>- Qualité: Institution lifé au domaine de la santé: Numéro d'entreprise:                                                                                                    |                                                                                                    |
|                                                                                                    |                                                                                                    |
| Création d'un Utilisateur                                                                                                    |                                                                                                    |
| Les champs marqués d'un * sont obligatoires                                                                                                    | Fonctionnalités                                                                                       |
|                                                                                                    | Gestion Qualité                                                                                       |
| Donnees d'identification                                                                                                    | <ul> <li><u>Utilisateurs</u></li> <li><u>Consulter ou modifier le détail de la qualité</u></li> </ul> |
| Nom d'utilisateur :                                                                                                    | Rechercher utilisateurs                                                                               |
| Nom :                                                                                                    | Fonctions et hierarchie de responsabilité                                                             |
| Prénom :                                                                                                    | Messages structurés                                                                                   |
| Titre : M. 💌                                                                                                    |                                                                                                    |
| NISS                                                                                                    | Données personnelles                                                                                  |
| Choix linguistique : Français 🔻                                                                                                    | <ul> <li>Modifier mon mot de passe</li> </ul>                                                         |
| Adresse e-mail utilisateur *                                                                                                    | <ul> <li>Gestion du certificat à utiliser sur le portail de la<br/>Sécurité Sociale</li> </ul>        |
| Artesse e-mail locale                                                                                                    |                                                                                                    |
| rate adrese e nen el étre utilisée dans le cadre de voe contacts individuals avec le centre de contact Eranova)                                                                                                    |                                                                                                    |
|                                                                                                    |                                                                                                    |
| Applications sécurisées                                                                                                    |                                                                                                    |
| Autocontrôle (AFMPS)                                                                                                    |                                                                                                    |
| Astro de l'éléptionne aux inspecteurs de l'AFMPS d'établir un score de risque pour les acteurs des soins de santé.                                                                                                    |                                                                                                    |
| 📄 ource authentique des Représentants Autorisés                                                                                                    |                                                                                                    |
| L'application SARA est une application web mise à disposition des entreprises belges afin qu'elles puissent y gérer leur répertoire de fabricants ou de                                                                                                    |                                                                                                    |
| tos sies de products inseniaux pour respués enes voir rans des dentantes de inse sur le marche dege ou o obtendor de certificats a respondation.<br>Les sies de products inseniaux pour respués enes voir rans des dentantes de inse sur le marche dege ou o obtendor de certificats a respondation.                                                                                                    |                                                                                                    |
| Portall MEDSEIP                                                                                                    |                                                                                                    |
| rortan a accuen et de communication des acteurs en collaboration avec l'Agence Fédérale des Médicaments et des Produits de Santé                                                                                                    |                                                                                                    |
| Source authentique des acteurs (AFMPS)                                                                                                    |                                                                                                    |
| Lappmanen everypermecaux entreprises d'enregistre les coordonnées de leur entreprise à l'afmps. C'est une application web qui est mise à disposition                                                                                                    |                                                                                                    |
| e sour enveprises ani qu'elles prosones s'annaire à l'Armrs.                                                                                                    |                                                                                                    |
| 📷 oource Audieningue des Acurves et Classes<br>Toronne, Elle die die Section et al. 1998 et al. 1998 et |                                                                                                    |
| fabrication, importation, services) et classes d'activités électroniquement à l'Agence Fédérale des Médicaments et Produits de Santé (USAMOS).                                                                                                    |                                                                                                    |
| Source authentique des certificats à l'exportation                                                                                                    |                                                                                                    |
| L'application SACEX est une application web mise à disposition des entreprises belges afin qu'elles puissent y faire leur demande de certificats à                                                                                                    |                                                                                                    |
| Denne Authentiene des Dienerliffe Médica en                                                                                                    |                                                                                                    |
| Source numerinque uns Dispositios metaneaux<br>La Source Authentioun des dispositios metaneaux. SADM, est une application aui permet aux entreprises (distribriteurs et fabricants) d'enrealistrer leurs                                                                                                    |                                                                                                    |
| dispositifs médicaux électroniquement à l'Agence Fédérale des Médicaments et Produits de Santé (AFMPS).                                                                                                    |                                                                                                    |
| Tableau de bord de monitoring eHealth                                                                                                    |                                                                                                    |
| Tableau de bord de monitoring eHealth pour le contrôle des SLA des divers services eHealth et des services présents sur l'eHealth bus.                                                                                                    |                                                                                                    |
|                                                                                                    |                                                                                                    |
| Xiniha Euslishat                                                                                                    |                                                                                                    |
|                                                                                                    |                                                                                                    |
|                                                                                                    |                                                                                                    |
| © 2007 Sécurité Sociale                                                                                                    |                                                                                                    |

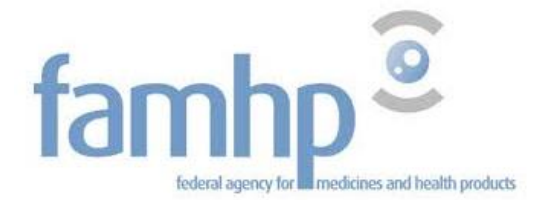

• Confirm the entered data.

| Sécurisé  https://www.socialsecurity.be/app016/umoe/user/vcreation.do?method=save                                                                                                    |                                                                                                    |
|----------------------------------------------------------------------------------------------------|----------------------------------------------------------------------------------------------------|
| Gestion d'accès<br>pour Entreprises et Organisations                                                                                                    | DE Home Vos.Responsables Help Quit                                                                                                    |
| Dénomination: Numéro d'entreprise:<br>Qualité: Institution liée au domaine de la santé; Numéro d'entreprise:                                                                                                    |                                                                                                    |
| Création d'un Utilisateur                                                                                                    | Fonctionnalités                                                                                                    |
| Données d'identification                                                                                                    | Gestion Qualité                                                                                                    |
| Nom d'utilisateur       :         Nom d'utilisateur       :         Prénom       :         Titre       :         NISS       :         Date modification       :         Date modification       :         Statut       :         Adresse e-mail utilisateur       :         Adresse e-mail locale       :         Adresse e-mail locale       : | Consultata     Consultata     Consultatata     Consultatatata     Consultatatatata     Consultatatatatatatatatatatatatatatatatatata |
| © 2007 Sécurité Sociale 🔰                                                                                                    |                                                                                                    |
|                                                                                                    |                                                                                                    |

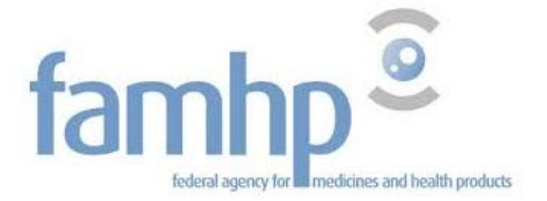

✓ The user has been added.

| Dénomination:                                                    | n d'acc<br>ntrepri        | cès<br>ses et Orç        | ganis                                  | sations     |                           | NL   FR   DE | <u>Home</u>                                                                     | <u>Vos Responsables</u>                                                                                         | <u>Help</u>               | Quit  |
|------------------------------------------------------------------|---------------------------|--------------------------|----------------------------------------|-------------|---------------------------|--------------|---------------------------------------------------------------------------------|----------------------------------------------------------------------------------------------------|---------------------------|-------|
| <ul> <li>Les données de l'utili</li> <li>Utilisateurs</li> </ul> | isateur ont bien          | été enregistrées         |                                        |             |                           |              | Foncti<br>Gestion                                                               | onnalités<br>n Qualité                                                                                          |                           |       |
| Afficher la liste des utili<br>Nom<br>Nom d'utilisateur<br>NISS  | sateurs en fono<br>:<br>: | tion des critères suivar | <b>its</b><br>Prénom<br>Type<br>Statut | :<br>:<br>: | Ŧ                         |              | <u>Consulter</u> <u>Recherch</u> <u>Fonctions</u> <u>Message</u> <u>Message</u> | r ou modifier le détail de la<br>er utilisateurs<br>a et hiérarchie de respons<br>es structurés<br>s structurés | <u>qualité</u><br>abilité |       |
| Applications sécurisées Page 1                                   | :                         |                          | •                                      |             | 2 utilisateu              | 🕱 🍸          | Donnée<br><u>Modifier</u><br><u>Modifier</u><br><u>Gestion</u>                  | es personnelles<br>mes données personnelles<br>mon mot de passe<br>lu certificat à utiliser sur l               | e portail d               | le la |
| Nom                                                              | Prénom                    | Nom d'utilisateur        | Туре                                   | NISS        | Statut                    | Action       | Sécurité                                                                        | Sociale                                                                                                    |                           |       |
|                                                                  |                           |                          | GL                                     |             | Actif                     |              |                                                                                 |                                                                                                    |                           |       |
| Supprimer utilisateur(s) V                                       | Exécuter                  |                          | USER                                   | Expo        | Actif<br>rter les utilisa | teurs (.csv) |                                                                                 |                                                                                                    |                           |       |
|                                                                  |                           | Ajouter un utilisateur   | T                                      | NISS:       |                           | Suivant      |                                                                                 |                                                                                                    |                           |       |

If you have any questions about the adding of users, please take contact:

by phone at 02 511 51 51

by email: <a href="mailto:contactcenter@eranova.fgov.be">contactcenter@eranova.fgov.be</a>

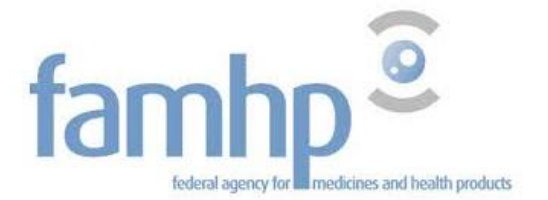

# 5. Access to the portal of the Agency

Go to the address: <u>https://www.vas.ehealth.fgov.be/webmedseip/en</u> and click on "Login" under "You represent a Belgian company". Click on "Log in".

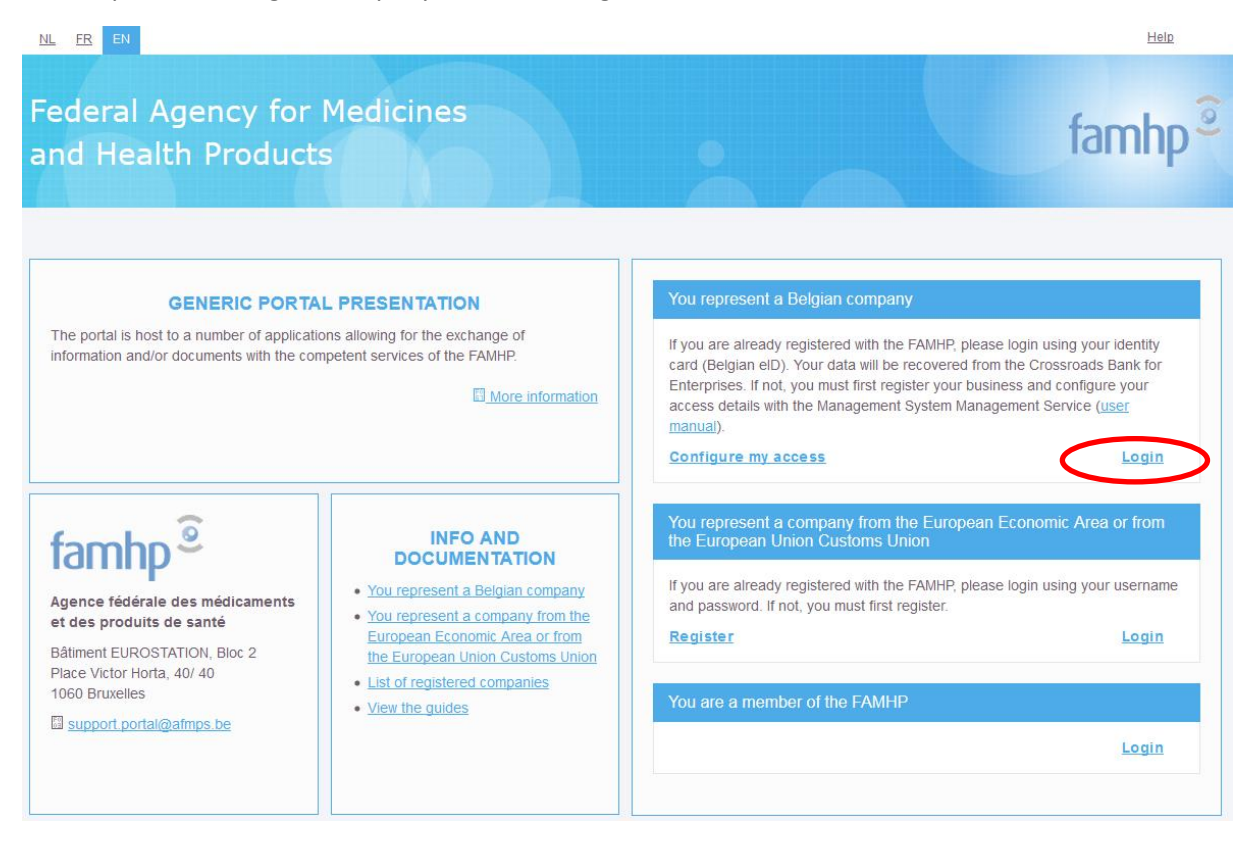

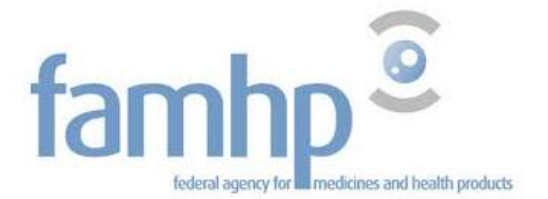

Insert your identity card in your card reader and click on "Continue with electronic identity card".

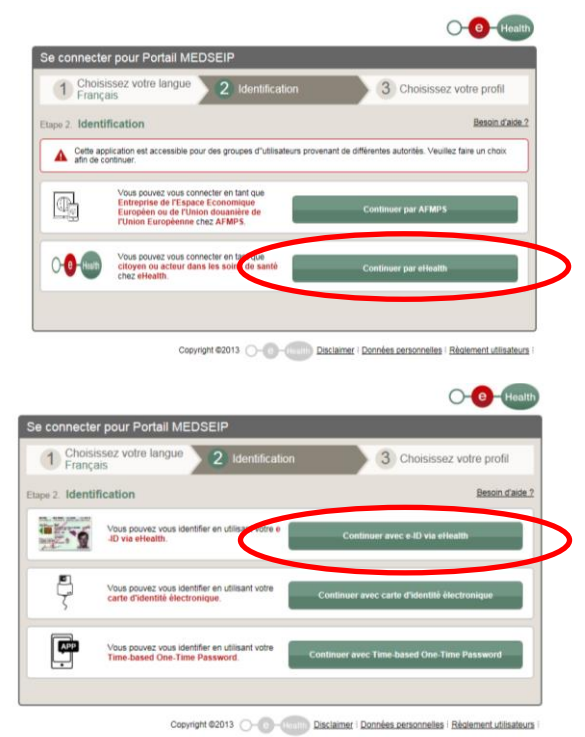

A new window appears. Click on "Identification".

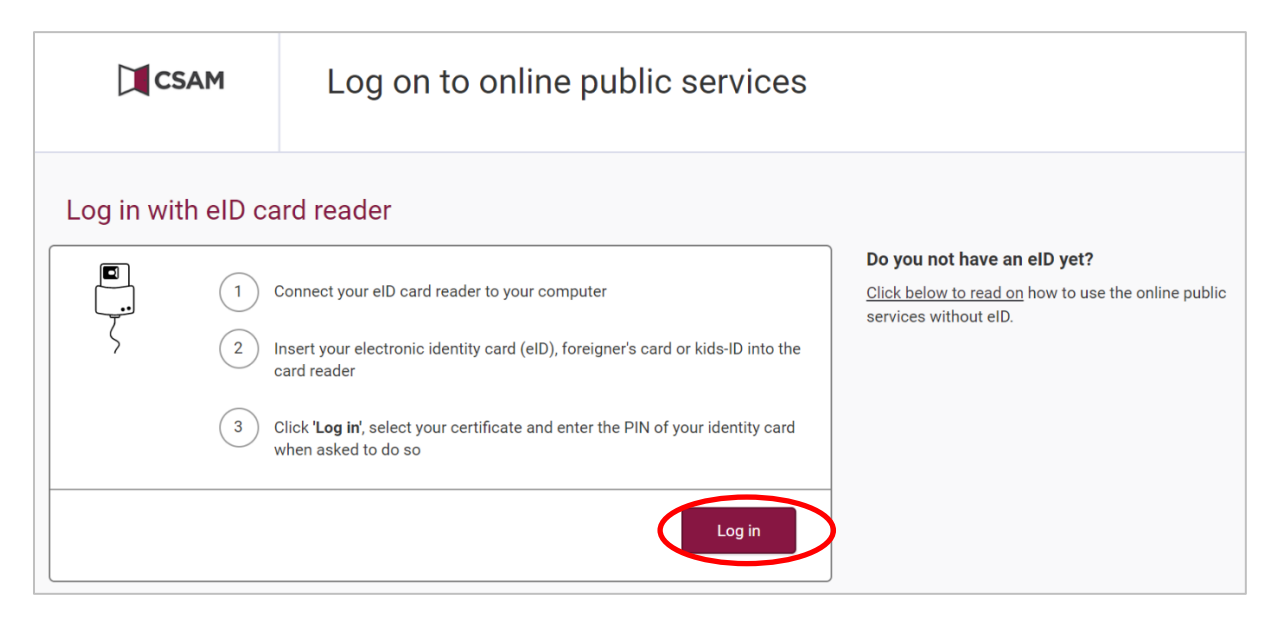

• A window appears. Check if it is indeed your identity. If multiple certificates are shown, select your identity and click on "OK". Enter your PIN code and click on "OK".

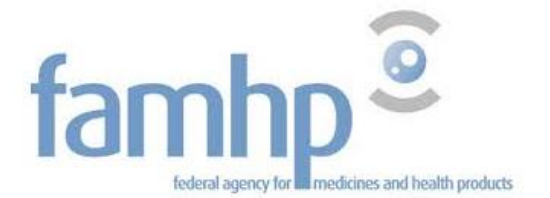

| Windows Security                                                                                                    | Windows Security                                       |
|----------------------------------------------------------------------------------------------------|--------------------------------------------------------|
| Select a Certificate                                                                                                    | Microsoft Smart Card Provider<br>Entrez votre code PIN |
| John Doe (Authentica<br>Issuer: Citizen CA<br>Valid From: XX/XXXXXX to XX/XXXXXX<br>Click here to view certificate proper | PIN<br>PIN<br>Click here for more information          |
| OK Cancel                                                                                                    | OK Cancel                                              |

• Select the organisation for which you wish to log in and click on "Login".

| Se connecter pour Portail MEDSEIP                          |                           |
|------------------------------------------------------------|---------------------------|
| 1 Choisissez votre langue 2 Identification<br>Français     | 3 Choisissez votre profil |
| Etape 3. Choisissez votre profil                           | Besoin d'aide ?           |
| Vous êtes identifié comme : John Doe (Déconnexion)         |                           |
| Je souhaite me connecter en tant<br>que:                   |                           |
| Au sein de l'organisat an: Pas d'organisation sélectionnée |                           |
|                                                            | Se connecter              |

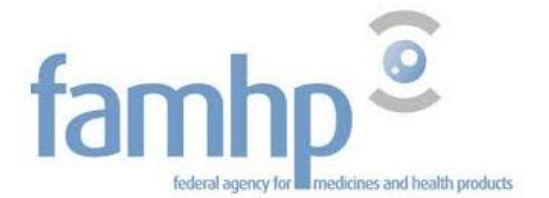

• You are then directed to the portal of the Federal Agency for Medicines and Health Products.

| Mon entreprise                                     | Mes activités       | Mes contrôles                                           |
|----------------------------------------------------|---------------------|---------------------------------------------------------|
| MY COMPANY<br>XXXXXXXXXXXXXXXXXXXXXXXXXXXXXXXXXXXX | Gérer mes activités | Distributeur<br>Mon dossier<br>Télécharger guideline(s) |

If you have any questions about the access to the portal of the agency, please take contact: By email: <a href="mailto:support.portal@afmps.be">support.portal@afmps.be</a>

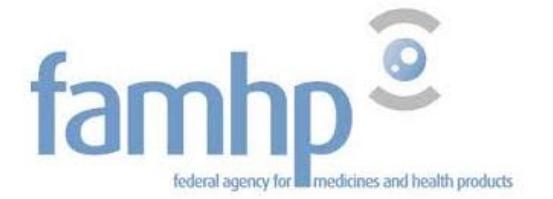

# 6. Questions

## 6.1 Questions about an access?

If you have a question or if you need help regarding an access, the appointment of the CAM on www.csam.be, the activation of the capacity or the user management in your company, you can contact the contact center of social security.

By phone at 02 511 51 51

By email: contactcenter@eranova.fgov.be

6.2 Questions about the use of the portal of the FAMHP

By email: <u>support.portal@afmps.be</u>.